# Дополнительные настройки рабочего места для Свод-СМАРТ через Vipnet Client

## 1. Необходимо найти файл hosts в папке C:\WINDOWS\System32\drivers\etc

Нажать на нем правую кнопку мыши «**Открыть с помощью»** и выбрать **Блокнот** В конце файла дописать строки:

| 192.168.23.182 | svod2.cap.ru |
|----------------|--------------|
| 192.168.23.182 | svod3.cap.ru |
| 192.168.23.182 | svod8.cap.ru |
| 192.168.23.184 | svod7.cap.ru |
| 192.168.23.181 | svod5.cap.ru |

Сохранить файл, перезагрузить компьютер. \*\*\*\*\*

!!!В случае если файл hosts-файл сохранить не получается, тогда необходимо скопировать hosts-файл на рабочий стол, проделать пункт 1. Затем скопировать hosts-файл обратно в папку etc.

## 2. Установка корневого сертификата САР root СА

#### Необходимо скачать и установить корневой сертификат САР root СА по ссылке: <u>Скачать сертификат</u>

Двойным щелчком мыши открыть скачанный файл CAP-root-CA\_new.cer. Нажать кнопку «Установить сертификат»

| $\sim$   |                                                               |                                                              |                     |          |
|----------|---------------------------------------------------------------|--------------------------------------------------------------|---------------------|----------|
| <b>,</b> | Сертификат                                                    |                                                              |                     | ×        |
| 06       | щие Состав Путь                                               | сертификации                                                 |                     |          |
|          | Сведения<br>Этот сертификат<br>• Все политик<br>• Все политик | о сертификате<br>предназначается<br>и выдачи<br>и применения | а для:              |          |
|          | Кому выдан:                                                   | CAP root CA                                                  |                     |          |
|          | Кем выдан:                                                    | CAP root CA                                                  |                     |          |
|          | Действител                                                    | енс 26.03.2012 п                                             | <b>o</b> 14.03.2048 |          |
|          | Установ                                                       | ить сертификат                                               | Заявление по        | ставщика |
|          |                                                               |                                                              |                     | ОК       |

### Выбираем «Текущий пользователь»

|   |                                                                                                    | ×   |
|---|----------------------------------------------------------------------------------------------------|-----|
| ← | 🐉 Мастер импорта сертификатов                                                                                                    | 4)  |
|   |                                                                                                    | ‡≡  |
|   | Мастер импорта сертификатов                                                                                                    | ц   |
|   | Этот мастер помогает копировать сертификаты, списки доверия и списки отзыва<br>сертификатов с локального диска в хранилище сертификатов.                                                                                                    |     |
|   | Сертификат, выданный центром сертификации, является подтверждением вашей<br>личности и содержит информацию, необходимую для зациты данных или<br>установления зацищенных сетевых подключений. Хранилище сертификатов — это<br>область системы, предназначенная для хранения сертификатов. | Of  |
|   | Расположение хранилища                                                                                                    | - 1 |
|   | Текущий пользователь                                                                                                    |     |
|   | ○ Локальный компьютер                                                                                                    |     |
|   | Для продолжения нажмите кнопку "Далее".                                                                                                    |     |
|   |                                                                                                    |     |
|   |                                                                                                    | _   |
|   | Далее Отмен                                                                                                    | a   |

Выбираем пункт «Поместить все сертификаты в следующее хранилище» и нажимаем «Обзор» ×

| Хранилиц       | е сертификатов                                                                            |
|----------------|-------------------------------------------------------------------------------------------|
| Храни<br>храня | илища сертификатов - это системные области, в которых<br>тся сертификаты.                 |
| Windo<br>pacno | ws автоматически выберет хранилище, или вы можете указать<br>ложение сертификата вручную. |
| 0              | Автоматически выбрать хранилище на основе типа сертификата                                |
| ۲              | Поместить все сертификаты в следующее хранилище                                           |
|                | Хранилище сертификатов:                                                                   |
|                | Обзор                                                                                     |
|                |                                                                                           |
|                |                                                                                           |
|                |                                                                                           |
|                |                                                                                           |
|                |                                                                                           |
|                |                                                                                           |
|                |                                                                                           |

Выбираем «Доверенные корневые центры сертификации»

| Выбор хранилища сертификата                                         | ×     |
|---------------------------------------------------------------------|-------|
| Выберите хранилище сертификатов, которое вы<br>хотите использовать. | I     |
| личное /                                                            | ^     |
|                                                                     |       |
| 🛛 🛁 Доверительные отношения в предприя                              |       |
| 📲 Промежуточные центры сертификации                                 |       |
| — 🧮 Доверенные издатели                                             |       |
| 🛛 📲 Сертификаты, к которым нет доверия 🦄                            | ~   · |
| < >>                                                                |       |
| Показать физические хранилища                                       |       |
| ОК Отмена                                                           |       |

| ← | \$ | Мастер | импорта | сертификатов |  |
|---|----|--------|---------|--------------|--|
|---|----|--------|---------|--------------|--|

| Хранили      | ще сертификатов                                                                               |
|--------------|-----------------------------------------------------------------------------------------------|
| Хран<br>хран | нилища сертификатов - это системные области, в которых<br>нятся сертификаты.                  |
| Wine<br>pacr | dows автоматически выберет хранилище, или вы можете указать<br>10ложение сертификата вручную. |
| $\sim$       | ) Автоматически выбрать хранилище на основе типа сертификата                                  |
| C            | Опоместить все сертификаты в следующее хранилище                                              |
|              | Хранилище сертификатов:                                                                       |

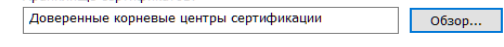

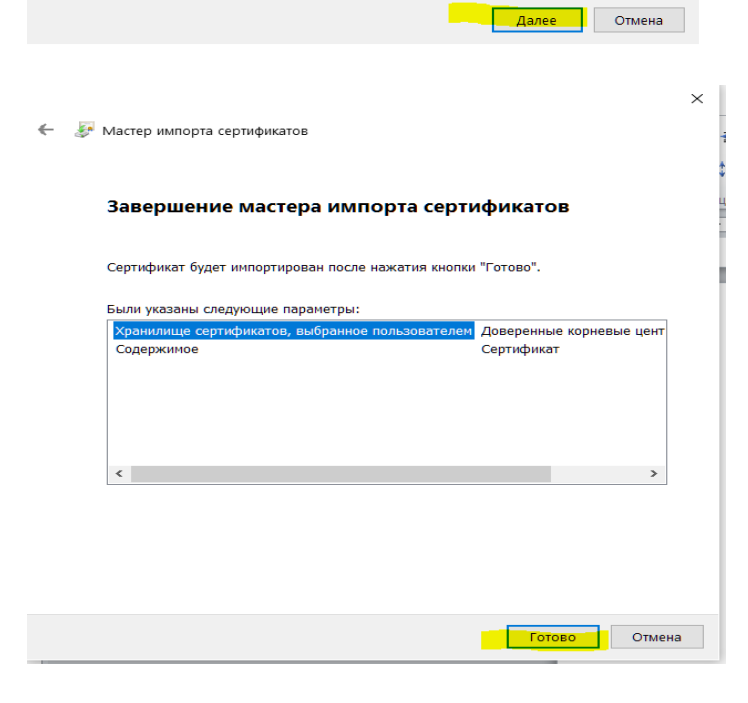

| Предупре | Іредупреждение о безопасности                                                                                                    |  |  |  |  |
|----------|----------------------------------------------------------------------------------------------------|--|--|--|--|
| <b></b>  | Готовится установка сертификата от центра сертификации (ЦС) в<br>этом домене:<br>САР root CA<br>Не удается проверить, что сертификат принадлежит "САР root CA".<br>Обратитесь к "САР root CA" и подтвердите его происхождение.<br>Следующие числа будут полезны для данного процесса:<br>Отпечаток (shal) : 086A8ED7 B80DBDC2 912B34C6 48163DEA |  |  |  |  |
|          | 2FAA7DEF<br>Предупреждение:<br>Если установить данный корневой сертификат, то Windows<br>автоматически будет доверять любому сертификату, выданному<br>ЦС. Установка сертификата без отпечатка может привести к риску<br>безопасности. "Да" указывает, что риск принимается.<br>Установить данный сертификат?                                   |  |  |  |  |
|          | Да Нет                                                                                                    |  |  |  |  |

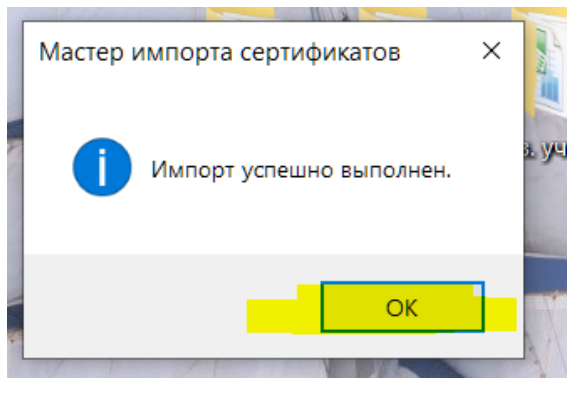